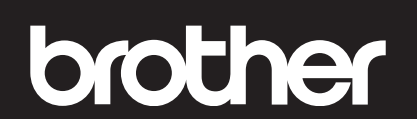

#### DCP-T530DW / DCP-T730DW / DCP-T830DW

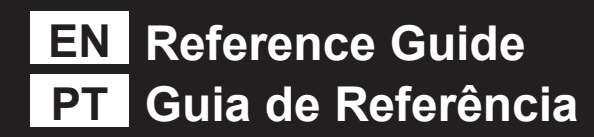

**NOTE**: The illustrations in this *Reference Guide* show the DCP-T830DW. **OBSERVAÇÃO**: As ilustrações neste *Guia de Referência* mostram o modelo DCP-T830DW. D030B1001-00 MEX/LTN-ENG/BRA Version/Versão 0

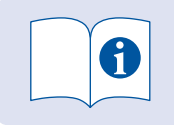

For detailed machine operation, see the *Online User's Guide*: Para ver informações detalhadas do equipamento, consulte o *Manual do Usuário Online*:

#### support.brother.com/manuals

## Control Panel Overview / Visão geral do painel de controle

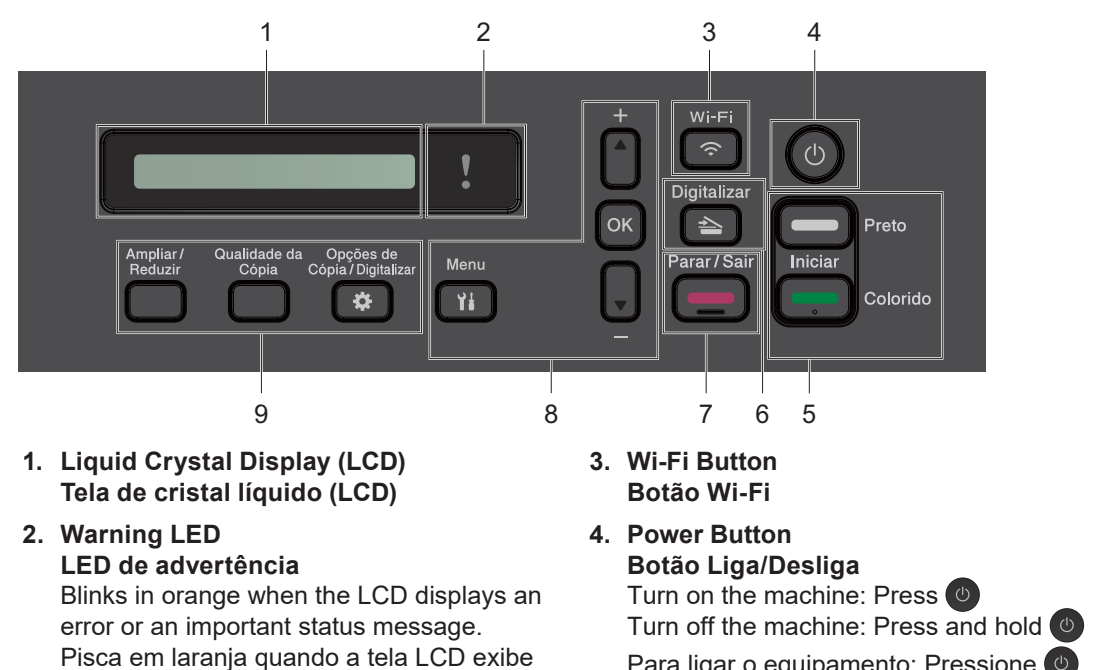

Turn off the machine: Press and hold Para ligar o equipamento: Pressione Para desligar o equipamento: Pressione e segure 5. Black Start/Color Start Buttons (Copy/Scan) Botões Iniciar Preto/Iniciar Colorido (Cópia/Digitalizar) Modify the scan settings in your application if necessary. Modifica as configurações de digitalização no seu aplicativo, se necessário.

6. Scan Button
 Botão Digitalizar
 Press to switch the machine to Scan mode.
 Pressione para mudar o equipamento para o modo
 Digitalizar.

- 7. Stop/Exit Button Botão Parar/Sair
- Menu Buttons Botões do Menu ▲ / ▼

Scroll through the menus and options. Navega pelos menus e opções. **OK** 

Press to select a setting. Pressione para selecionar uma configuração.

#### 9. Copy Buttons Botões de Cópia

Press to select copy or scan options. Pressione para selecionar opções de cópia ou de digitalização.

#### Machine Settings / Configurações do equipamento

Configure your machine settings using one of these applications. Defina as configurações do seu equipamento usando um destes aplicativos.

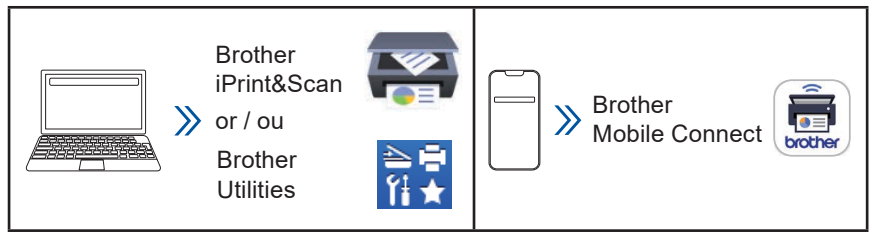

**Important Notice for Network Security:** The default password to manage this machine's settings is located on the back of the machine and marked "**Pwd**". We recommend immediately changing the default password to protect your machine from unauthorized access. For more information, see the *Online User's Guide*.

Aviso importante sobre segurança de redes: A senha padrão para gerenciamento das configurações deste equipamento está localizada na parte traseira do equipamento, identificada como "**Pwd**". Recomendamos que a senha padrão seja alterada imediatamente, com o objetivo de proteger seu equipamento contra acesso não autorizado. Para obter informações adicionais, consulte o *Manual do Usuário Online*.

### Check Ink Volume / Verificar o volume de tinta

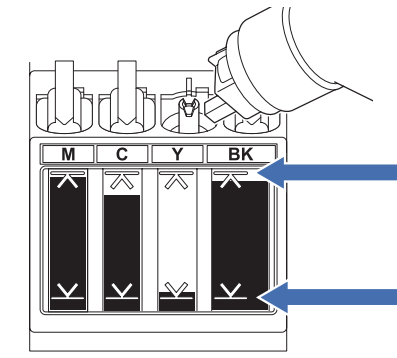

um erro ou uma mensagem de status

importante.

DO NOT fill the ink tank past the maximum fill mark. NÃO preencha o tanque de tinta acima da marca de nível máximo.

. . . . . . . . . . . . . . .

When the ink level reaches the lower line, refill the ink tank as soon as possible. Quando o nível de tinta atingir a linha inferior, recarregue o tanque de tinta assim que possível.

### Improve Print Quality / Melhorar a qualidade de impressão

For better print results, clean the Print Head.

Para obter melhores resultados de impressão, faça a limpeza da cabeça de impressão.

- 1. Press Menu.
- 2. Press ▲ or V to select [Maintenance] > [Cleaning] >
   [Black], [Color] or [All] > [Normal], [Strong]
   or [Strongest], and then press OK.
- Press Iniciar Preto (Black Start) or Iniciar Colorido (Color Start). The machine starts cleaning.
- 1. Pressione Menu.
- 2. Pressione ▲ ou ▼ para selecionar [Manutenção] >
   [Limpeza] > [Preto], [Cor] ou [Todas] > [Normal],
   [Forte] ou [Mais Forte], e, em seguida, pressione OK.
- Pressione Iniciar Preto ou Iniciar Colorido. O equipamento iniciará a limpeza.

# Remove Jammed Paper / Remover papel atolado

**DCP-T530DW / DCP-T730DW** (These illustrations show the DCP-T530DW. / As illustrações mostram o modelo DCP-T530DW.)

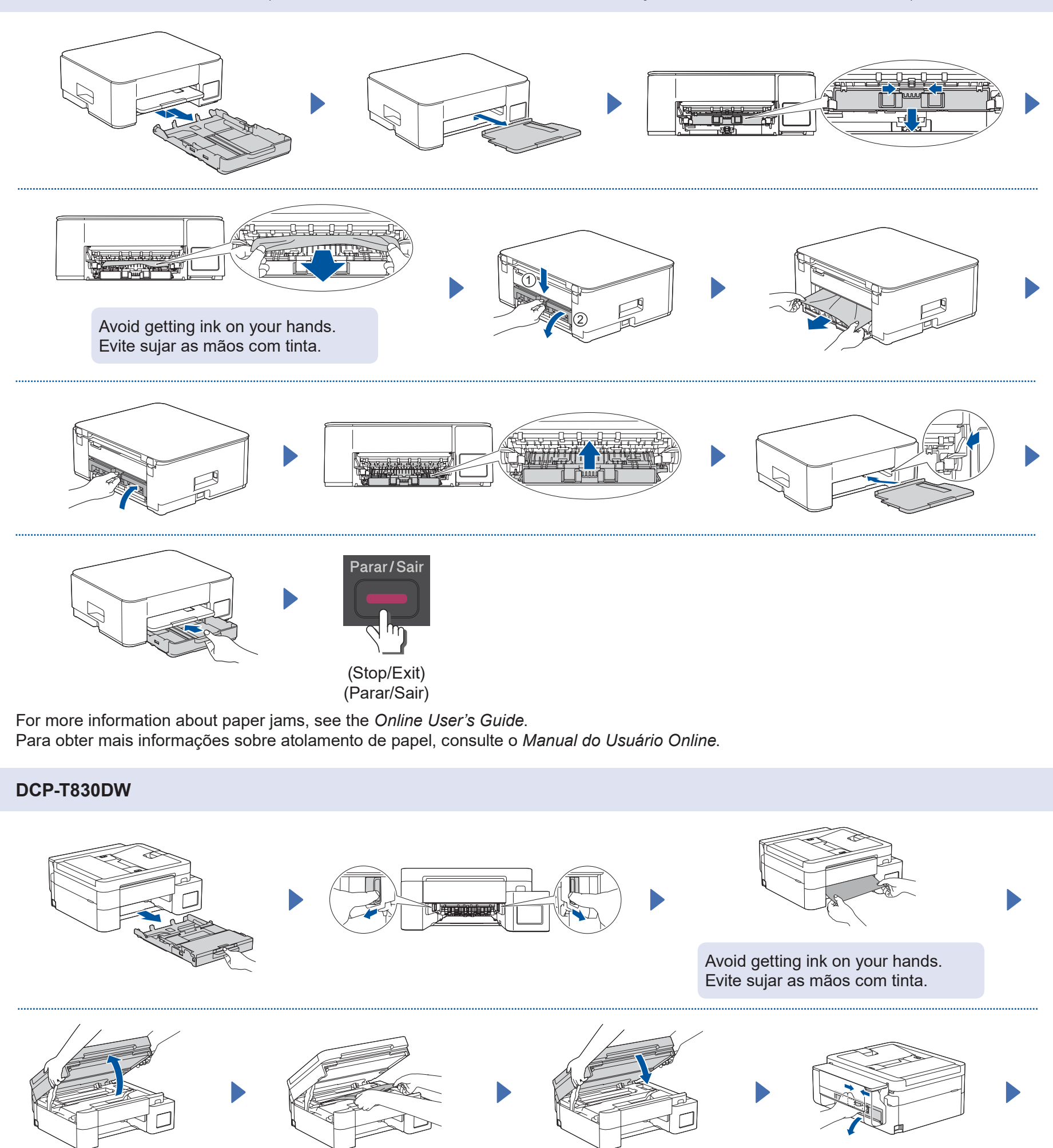

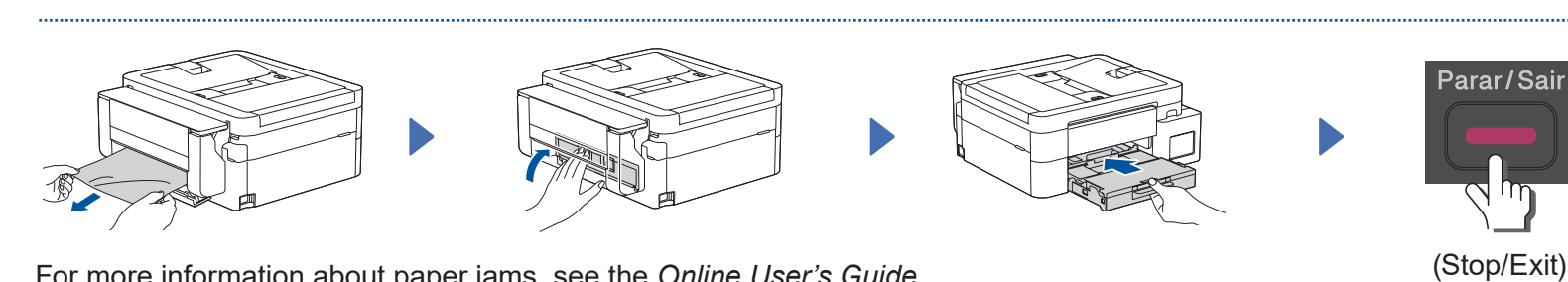

For more information about paper jams, see the *Online User's Guide*. Para obter mais informações sobre atolamento de papel, consulte o *Manual do Usuário Online*.

For FAQs, Troubleshooting, and to download software and manuals, visit <u>support.brother.com</u>. Para obter informações sobre perguntas frequentes, solução de problemas e fazer o download de software e manuais, visite o site <u>support.brother.com</u>. D030B1001-00 © 2024 Brother Industries, Ltd. All rights reserved. © 2024 Brother Industries, Ltd. Todos os direitos reservados.

(Parar/Sair)